## Windows7 での 1394 デバイスのモードの変更方法

- デスクトップのコンピュータを右クリックしプロパティを選択します。
  左側のメニューからデバイスマネージャーをクリックします。
- 1394 バスホストコントローラーの左側の + をクリックします
  Texas Instruments 1394 OHCI Compliant Host Controller を右クリックし
  ドライバーソフトウェアの更新を選択します。

| SHARD MINA ASSA AASA                                                                                                    |                                                                                                    |  |
|----------------------------------------------------------------------------------------------------|----------------------------------------------------------------------------------------------------|--|
|                                                                                                    |                                                                                                    |  |
| Image Net Constant III        IF 1011 (A) SAT 2017-0-1        IF 1011 (A) SAT 2017-0-1        IF 1011 (A) | New York Control of Control<br>Region<br>Participation of Control<br>Region<br>An-Process Balany (Adv<br>Tructor Also |  |

3. コンピュータを参照してドライバーソフトウェアを検索します。を選択します。

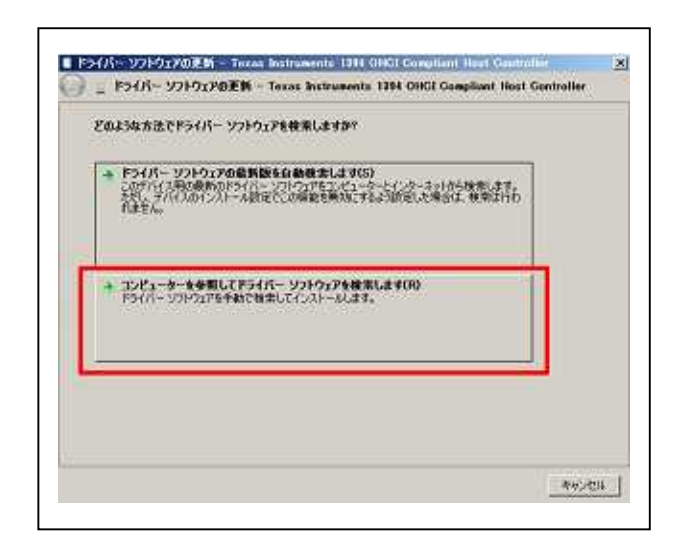

4. コンピューター上のデバイスドライバーの一覧から選択します。 を選択します。

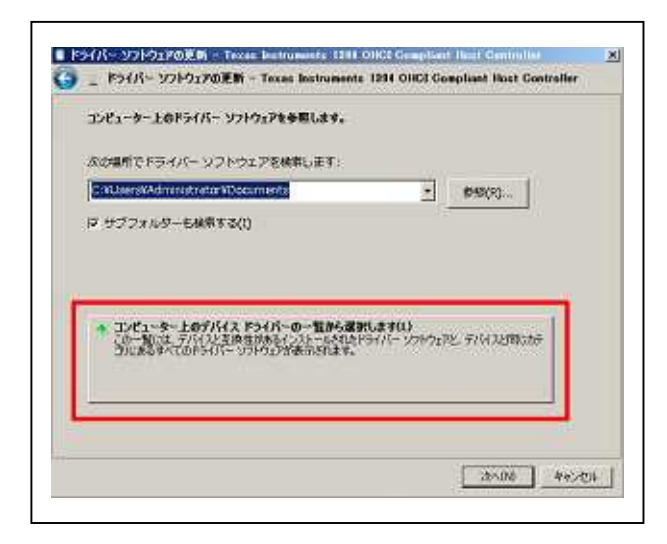

5. 1394 OHCI Compliant Host Controller (Legacy) を選択します。

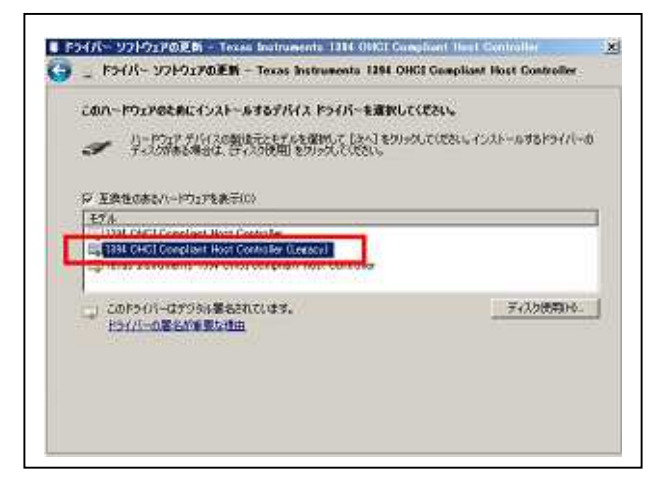

6. 下記の表示が出て完了です。閉じるボタンを押してください

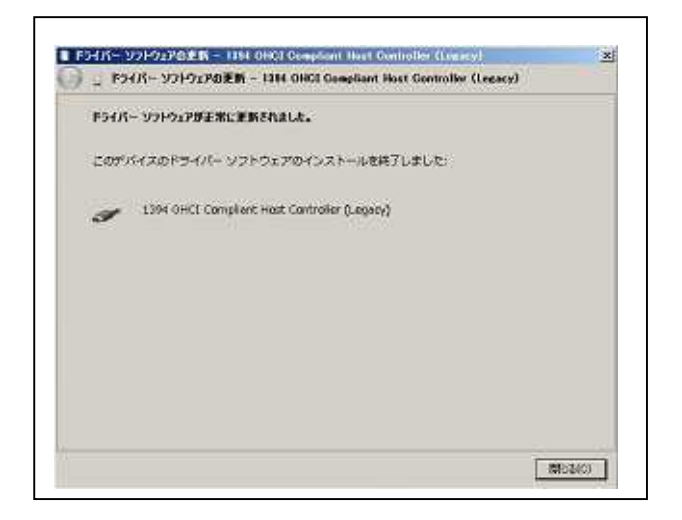

デバイスマネージャの表示が 1394 OHCI Compliant Host Controller (Legacy)
 に変更されている事をご確認ください。

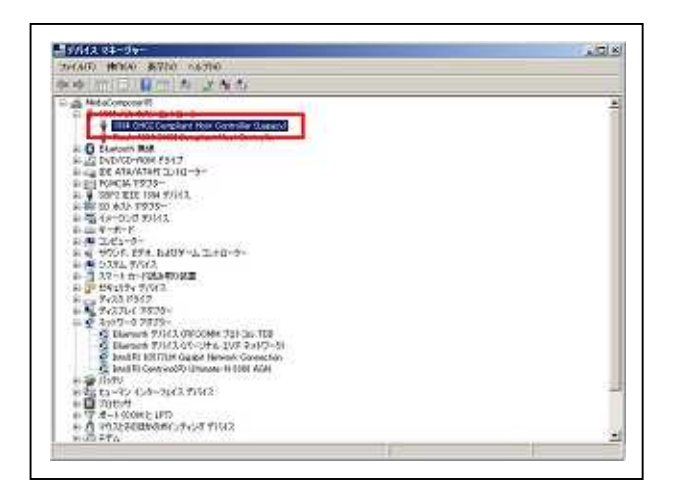